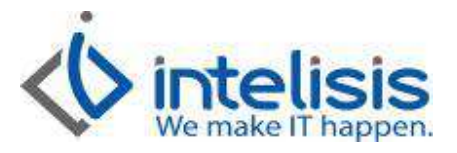

| Cliente:            | Consultor:               | Fecha elaboración:             |
|---------------------|--------------------------|--------------------------------|
| Intelisis Solutions | Gerardo Valencia Andrade | 23 de septiembre de 2015       |
|                     |                          | Fecha Última Modificación:     |
|                     |                          | 23 de septiembre 2015          |
| Proyecto:           | Versión:                 | Control:                       |
| Manuales Automotriz | 4000 V15                 | DMA-COMS-0002-                 |
|                     |                          | Compra_Cancelacion_Refacciones |
|                     |                          |                                |

## **DOCUMENTACION MANUALES AUTOMOTRIZ**

| Módulo  | Μονιμιεντο                                    |
|---------|-----------------------------------------------|
| Compras | Compra Refacciones<br>Cancelación Refacciones |

## **Compra Refacciones**

Este registro nos ayuda a llevar un orden en el almacén de refacciones y sus costos estos para identificarlos a la hora de la venta o compra.

En el menú principal de Intelisis, ingresamos a la siguiente ruta: Logística/Compras

| Salir                       | •     |             |
|-----------------------------|-------|-------------|
| Comercial                   | •     |             |
| ogistica                    | •     | Gastos      |
| inanciero                   | +     | Inventarios |
| Exploradores                | - • T | Compras     |
| Reportes                    | •     |             |
| Cuentas                     | •     |             |
| Herramient <mark>a</mark> s | •     |             |
| Configurar                  | •     |             |
| Ayuda                       |       |             |

En el tablero de control, vamos a seleccionar la opción de nuevo.

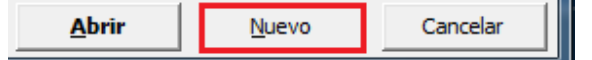

Aristeo Mercado # 800, Col. Nueva Chapultepec, Morelia Mich. Morelia Mich. 58290, t. +52 [44] 3333-2537 Página 1 de 7

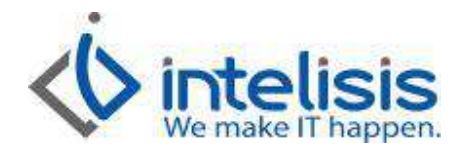

En la siguiente pantalla, vamos a seleccionar el movimiento Compras Refacciones. Los campos que el sistema marca como obligatorios en el encabezado son los siguientes:

| Compras - (Movir    | niento nuevo)        |                                               |
|---------------------|----------------------|-----------------------------------------------|
| Detre Crearles le d | 🍼 🔻   👂   🗙 🖾   🏢 🛄  | ] 🗏 🐚 V/ 😕 🎹 😑 🛛 🔍 V/ 🎽 🗂 🚺 M A F M           |
| Datos Generales Inf | formación adicional  |                                               |
| <u>M</u> ovimiento: | Compra Refacciones 💌 | 2002 Moneda: Pesos V 1                        |
| Eecha Emisión:      | 23/Sep/2015          |                                               |
| Agente:             | 151                  | Forma de Adquisicion: Planta Refacciones      |
| Proveedor:          | 200001               | OPERADORA DE COMBUSTIBLES JIQUIPILAS SA DE CV |
| Condición Pago:     | Contado              | ▼ Vencimiento: 23/Sep/2015 ▼                  |
| Referencia:         | 6556545              | Almacén: R                                    |
| Movimiento Direct   | to                   |                                               |

Movimiento: Compra Refacciones UEN: Para este movimiento las UEN válidas son las:

- Compra a planta: 104, correspondiente a Proveedores refacciones planta.
- Compra a otros proveedores: 108, correspondiente a Refacciones otros.
- Forma de adquisición: esta debe coincidir con el tipo de compra que se trate, ya sea:
  - Planta Refacciones
  - Refacciones otros.

Proveedor: El que corresponda. Agente: El que corresponda. Condición Pago: Crédito Referencia: Número de factura física de la compra. Almacén: R, que corresponde a refacciones.

En la parte del detalle, vamos a seleccionar las refacciones a comprar dando clic en el icono con tres puntitos que aparece en la casilla de Artículo.

| Descripción: |          | Opción:       |        |            | Uni    | dad Venta: Tipo | : Preci | o Lista: | Precio Mír | nimo:   |   |   |
|--------------|----------|---------------|--------|------------|--------|-----------------|---------|----------|------------|---------|---|---|
| Código       | Artículo | Observaciones |        |            | Clave  | Cantidad        | Precio  | Desc.    | Descuento  | Importe | _ | 5 |
|              |          |               |        |            |        |                 |         |          |            |         |   | 1 |
|              |          |               |        |            |        |                 |         |          |            |         |   |   |
|              |          |               |        |            |        |                 |         |          |            |         |   |   |
|              |          |               |        |            |        |                 |         |          |            |         | - | - |
| •            |          |               |        |            |        |                 |         |          |            |         | • |   |
| Importe:     | \$0.00   | ) Desc:       | \$0.00 | Sub total: | \$0.00 | Impuestos:      | \$0.00  | Total:   |            | \$0.00  | 0 |   |
|              |          |               |        |            |        |                 |         |          |            |         |   | _ |

Aristeo Mercado # 800, Col. Nueva Chapultepec, Morelia Mich. Morelia Mich. 58290, t. +52 [44] 3333-2537 Página 2 de 7

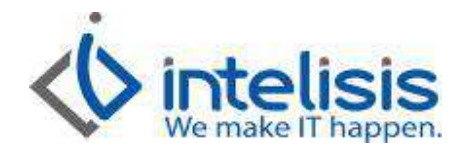

En la siguiente ventana, vamos a desplegar las Categorías. Dando clic en Refacciones, nos muestra todas las que tenemos dadas de alta; pudiendo seleccionar de una por una o con la barra espaciadora elegir varias al mismo tiempo.

| ✓ <u>S</u> eleccionar 🕒 Infoma | ación |                               |                            |  |                                                                          |
|--------------------------------|-------|-------------------------------|----------------------------|--|--------------------------------------------------------------------------|
| uscar:                         |       | Es <u>t</u> atus: <u>S</u> it | uación:                    |  |                                                                          |
|                                | -     | Alta 💌 (T                     | Todas)                     |  |                                                                          |
| Todos                          | ~     | Clave                         | Descripción                |  | ✓ 021620616B000                                                          |
| Categorías                     |       | 0910314028000                 | BOLT, 14X85                |  | ✓ 0912286003000    ✓ 0914804036000    ✓ 0915912024000    ✓ 0915912057000 |
| Accesorios                     |       | 0911106094000                 | PERNO PARACHOQUE DELANTERO |  |                                                                          |
| Activo Fijo                    |       | 0911606171000                 | TORNILLO                   |  |                                                                          |
| Articulos Consumo              | -26   | 0911912012000                 | ACEITE DE TRANSMICION      |  |                                                                          |
| Autos Nuevos                   |       | 0911912016000                 | BOLT                       |  |                                                                          |
| Autos Seminuevos               |       | 0912286003000                 | TORNILLO 6X16              |  |                                                                          |
|                                | ales  | 0913205046000                 | TORNILLO 5X12              |  |                                                                          |
| Conceptos Notas                |       | 0913206025000                 | TORNILLO                   |  |                                                                          |
| Equipo Opcional                |       | 0913605068000                 | TORNILLOS                  |  |                                                                          |
| Mano de Obra                   |       | 0913606133000                 | BOLT .6X16                 |  |                                                                          |
| Paquete                        |       | 0914012042000                 | NUT                        |  |                                                                          |
| Servicio                       |       | 0914804036000                 | TUERCA                     |  |                                                                          |
| TOT                            |       | 0914805042000                 | NUT                        |  |                                                                          |
| Trámites                       |       | 0914806007000                 | GRAPA                      |  |                                                                          |
| - Grupos                       |       | 0915912024000                 | TUERCA LLANTA REFACCION    |  |                                                                          |
| 🖳 🧰 Familias                   | +     | 0915912051000                 | TUERCA DE RUEDA            |  |                                                                          |
| 1 6 16                         |       | 0915912057000                 | TUERCA RUEDA               |  |                                                                          |

Ya teniendo seleccionadas las refacciones que vamos a comprar, damos clic en Seleccionar. Al hacer esto, nos regresa a nuestro movimiento en donde seleccionamos la cantidad de refacciones a comprar de cada una. Al finalizar, presionamos F8 y nos totaliza el monto a pagar, el cual debe coincidir con la factura física de la cual estamos tomando la información.

| Descripción:<br>TUERCA RUEI                                                                                                    | A             | Opción:  |                |                  |          |       |          | Tipo: Precio Lista: Unidad Compra/Produccio<br>Normal pza |         |   |  |
|----------------------------------------------------------------------------------------------------|---------------|----------|----------------|------------------|----------|-------|----------|-----------------------------------------------------------|---------|---|--|
| Código                                                                                                    | Artículo      | Cantidad | Costo Unitario | Costo Inventario | % Gastos | Desc. | Importe  | Fecha Requerida                                           | Almacén | A |  |
|                                                                                                    | 021620616B000 | 10       | \$10.95        |                  |          |       | \$109.50 | 11/mar/2013                                               | R       |   |  |
|                                                                                                    | 0912286003000 | 10       | \$12.96        |                  |          |       | \$129.60 | 11/mar/2013                                               | R       |   |  |
|                                                                                                    | 0914804036000 | 10       | \$7.69         |                  |          |       | \$76.90  | 11/mar/2013                                               | R       |   |  |
|                                                                                                    | 0915912024000 | 10       | \$26.04        |                  |          |       | \$260.40 | 11/mar/2013                                               | R       |   |  |
|                                                                                                    | 0915912057000 | 10       | \$30.00        |                  |          |       | \$300.00 | 11/mar/2013                                               | R       |   |  |
|                                                                                                    |               |          |                |                  |          |       |          |                                                           |         | - |  |
| Importe:        \$876,40        Desc:        \$0.00        Sub total:        \$876,40        Impuestos:        \$140.22        Total:        \$1,016.62        5 |               |          |                |                  |          |       |          |                                                           |         |   |  |
| Sin Afectar                                                                                                    |               |          |                |                  |          |       |          |                                                           |         |   |  |

Aristeo Mercado # 800, Col. Nueva Chapultepec, Morelia Mich. Morelia Mich. 58290, t. +52 [44] 3333-2537 Página 3 de 7

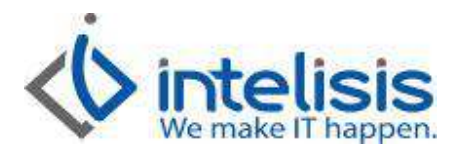

Ya teniendo nuestra compra lista, afectamos nuestro movimiento presionando la tecla F12 o en la parte superior en el icono de afectar I. Esto cambia nuestro movimiento de Sin Afectar a Concluido, y nos genera el consecutivo de movimiento.

| <u>M</u> ovimiento: | Compra Refacciones | $\overline{\mathbf{v}}$ | 2067 |
|---------------------|--------------------|-------------------------|------|
|---------------------|--------------------|-------------------------|------|

## **Cancelación Parcial Compra Refacciones**

En el menú principal de Intelisis, ingresamos a la siguiente ruta: Logística/Compras:

| Salir                       | •     |             |
|-----------------------------|-------|-------------|
| Comercial                   | •     |             |
| ogistica                    |       | Gastos      |
| inanciero                   | +     | Inventarios |
| xploradores                 | - • I | Compras     |
| leportes                    | •     |             |
| luentas                     |       |             |
| lerramient <mark>a</mark> s |       |             |
| Configurar                  | •     |             |
| yuda                        | •     |             |

En el tablero de control, vamos a seleccionar abrir la factura a la que le vamos a cancelar refacciones

| iscar:                    | lovimiento:<br>(Todos) | Estatus:               | Fecha:         | (mis movimien | Sucursal:<br>▼ 0 - Fame Oriel ▼ |              |
|---------------------------|------------------------|------------------------|----------------|---------------|---------------------------------|--------------|
| Movimiento                | Proveedor              | Nombre                 | Referencia     | Fecha Emisión | Fecha Requerida                 | Importe Tota |
| Compra Refacciones 2068   | A007                   | AUTOMOTRIZ             | Fact. No. 6543 | 11/mar/2013   | 12/mar/2013                     | \$715.6      |
| Cancelación Refacc 33     | A006                   | AUTOS FAME,            | (Compra Refac  | 11/mar/2013   | 23/oct/2012                     | \$2,900.0    |
| Recepción 2140            | PLANTA                 | PLANTA DE UNI          |                | 07/mar/2013   | 07/mar/2013                     | \$164,024.0  |
| / Compra Refacciones 2066 | GARCIA2                | JORGE GARCIA           |                | 24/oct/2012   | 24/oct/2012                     | \$11,600.0   |
| Compra Refacciones 2064   | REGALADO               |                        |                | 23/oct/2012   | 23/oct/2012                     | \$5,800.0    |
| Compra Refacciones 2065   | A006                   | AUTOS FAME,            |                | 23/oct/2012   | 23/oct/2012                     | \$2,900.0    |
| Compra Refacciones 2060   | 1A                     | JULIAN ALDAMA          |                | 23/oct/2012   | 23/oct/2012                     | \$638.0      |
| Compra Refacciones 2059   | 4001                   | 4 SPEED SA DE CV       |                | 23/oct/2012   | 23/oct/2012                     | \$2,320.0    |
| Compra Refacciones 2058   | GARCIA2                | JORGE GARCIA           | fact0001       | 23/oct/2012   | 23/oct/2012                     | \$1,160.0    |
| Compra Refacciones 2057   | REGALADO               |                        |                | 23/oct/2012   | 23/oct/2012                     | \$1,923.2    |
| / Compra Refacciones 2056 | REGALADO               |                        |                | 23/oct/2012   | 23/oct/2012                     | \$19.2       |
| e [                       |                        |                        | - HI           |               |                                 | - F          |
| 4 movimientos en compras  | i Impor                | te Total: 1,895,369.75 | 5              |               |                                 |              |
| Pesos Dolares /           | d. 84                  | 100 - AU               |                |               |                                 |              |

Aristeo Mercado # 800, Col. Nueva Chapultepec, Morelia Mich. Morelia Mich. 58290, t. +52 [44] 3333-2537 Página 4 de 7

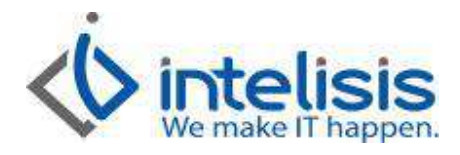

Ya en el movimiento, vamos a copiarlo con la siguiente ruta Archivo / Copiar o con las teclas Shift + F11.

| Comp     | Nuevo           | Ctrl+N    |
|----------|-----------------|-----------|
| Archive  | Copiar          | Shift+F11 |
| Archivo  | Abrir           | Ctrl+A    |
| 0 🛩 🛛    | Localizar       | Shift+F3  |
| Datos Ge | Guardar cambios | Ctrl+G    |

Ya en la ventana copiada, vamos a cambiar el nombre del movimiento a Cancelación Refacc. En la parte del detalle, se borrar las filas de las refacciones que estén correctas; solo dejando en las que se vaya a cancelar alguna refacción y en la cantidad tecleamos la cantidad a devolver.

| Compras - Cancela           | ación Refacc       |                         |               |                 |                           |                       |             |
|-----------------------------|--------------------|-------------------------|---------------|-----------------|---------------------------|-----------------------|-------------|
| Archivo Edición V           | /er                |                         |               |                 |                           |                       |             |
|                             | 🂖 🛛 🕨 🗙 👔          |                         | 0             | 0.              | 0 🖾 🖉 🚯                   | H - P 1               | ų           |
| Datos Generales Info        | ormación adicional |                         |               |                 |                           |                       |             |
| Movimiento:                 | Cancelación Refacc | Proyect                 | to:           |                 | 105                       | Moneda:               | Pesos 🔹     |
| Eecha Emisión:              | 11/Mar/2013        | Activid                 | ad:           |                 |                           |                       |             |
| Forma de Adquisicion:       | Planta Refacciones | ▼ Agente                | : 14          | 3               |                           |                       |             |
| Proveedor:                  | A007               | AUTO                    | MOTRIZ ACUEDU | CTO SA DE       | cv                        | 1                     | -           |
| Descuento Global:           | [                  | <b>_</b>                |               |                 |                           |                       |             |
| Referencia:                 | Fact. No. 6543     | Almacé                  | n: R          | S               | Fo                        | rma Envío:            |             |
|                             |                    |                         | iii           |                 |                           |                       | •           |
| Descripción:<br>FILTRO AIRE | Opc                | ión:                    |               | Tipo:<br>Normal | Precio Lista:<br>\$175.50 | Unidad Compra/<br>pza | Producción: |
| Código Ar                   | tículo Cantidad    | Costo Unitario Desc. In | porte         |                 |                           |                       | *           |
| 1654675000 16               | 54675000 3         | \$105.27                | \$315.81      |                 |                           |                       |             |
|                             |                    |                         |               |                 |                           |                       | -           |
| Importe:                    | \$315.81 Desc:     | \$0.00 Sub tota         | \$315.8       | I Impuesto      | s: \$50.5                 | 3 Total:              | \$366.34 1  |
| Sin Afectar                 | [                  |                         |               |                 |                           |                       |             |

Aristeo Mercado # 800, Col. Nueva Chapultepec, Morelia Mich. Morelia Mich. 58290, t. +52 [44] 3333-2537 Página 5 de 7

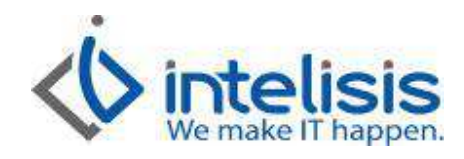

Ya teniendo la devolución lista, afectamos nuestro movimiento presionando la tecla F12 o en la parte superior en el icono de afectar . Esto cambia nuestro movimiento de Sin Afectar a Concluido, y nos genera el consecutivo de movimiento.

| Movimiento: | Devolucion Compra | <b>∀</b> 8 |
|-------------|-------------------|------------|

## **Cancelación Total Compra Refacciones**

En el menú principal de Intelisis, ingresamos a la siguiente ruta: Logística/Compras:

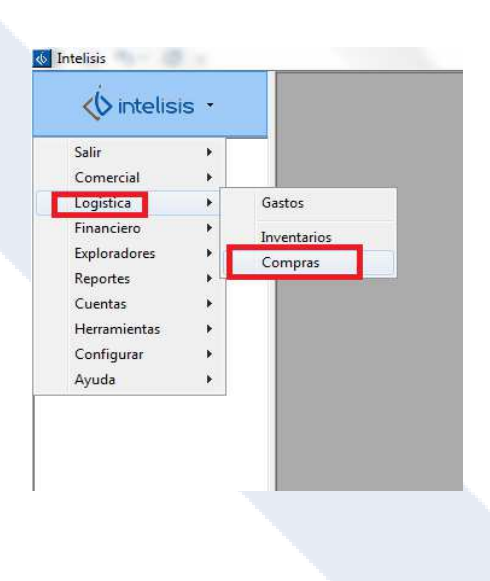

Aristeo Mercado # 800, Col. Nueva Chapultepec, Morelia Mich. Morelia Mich. 58290, t. +52 [44] 3333-2537 Página 6 de 7

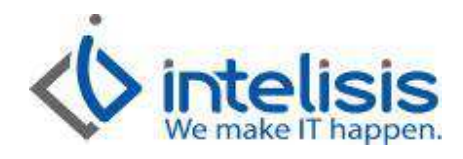

En el tablero de control, vamos a seleccionar abrir la factura a la que le vamos a cancelar refacciones

| Jscar:                  | ovimiento:<br>Todos) | Estatus:               | Fecha:         | (mis movimier | Sucursal:<br>■  0 - Fame Oriel |              |
|-------------------------|----------------------|------------------------|----------------|---------------|--------------------------------|--------------|
| Movimiento              | Proveedor            | Nombre                 | Referencia     | Fecha Emisión | Fecha Requerida                | Importe Tota |
| Compra Refacciones 2068 | A007                 | AUTOMOTRIZ             | Fact. No. 6543 | 11/mar/2013   | 12/mar/2013                    | \$715.6      |
| Cancelación Refacc 33   | A006                 | AUTOS FAME,            | (Compra Refac  | 11/mar/2013   | 23/oct/2012                    | \$2,900.0    |
| Recepción 2140          | PLANTA               | PLANTA DE UNI          |                | 07/mar/2013   | 07/mar/2013                    | \$164,024.0  |
| Compra Refacciones 2066 | GARCIA2              | JORGE GARCIA           |                | 24/oct/2012   | 24/oct/2012                    | \$11,600.0   |
| Compra Refacciones 2064 | REGALADO             |                        |                | 23/oct/2012   | 23/oct/2012                    | \$5,800.0    |
| Compra Refacciones 2065 | A006                 | AUTOS FAME,            |                | 23/oct/2012   | 23/oct/2012                    | \$2,900.0    |
| Compra Refacciones 2060 | 1A                   | JULIAN ALDAMA          |                | 23/oct/2012   | 23/oct/2012                    | \$638.0      |
| Compra Refacciones 2059 | 4001                 | 4 SPEED SA DE CV       |                | 23/oct/2012   | 23/oct/2012                    | \$2,320.0    |
| Compra Refacciones 2058 | GARCIA2              | JORGE GARCIA           | fact0001       | 23/oct/2012   | 23/oct/2012                    | \$1,160.0    |
| Compra Refacciones 2057 | REGALADO             |                        |                | 23/oct/2012   | 23/oct/2012                    | \$1,923.2    |
| Compra Refacciones 2056 | REGALADO             |                        |                | 23/oct/2012   | 23/oct/2012                    | \$19.2       |
| 6                       |                      |                        | -111           |               |                                | •            |
| movimientos en compras  | Impor                | te Total: 1,895,369.75 | 5              |               |                                |              |
| Pesos Dolares /         |                      |                        |                |               |                                |              |

Ya dentro del movimiento vamos a dar clic en el icono Cancelar, con lo cual el sistema nos arroja la siguiente ventana, damos clic afirmando la acción y esto nos cambia el movimiento a estatus Cancelado.

| 4 | ¿ Esta seguro que desea ca<br>Compra Refacciones 2068 | ncelar el movimiento ? |
|---|-------------------------------------------------------|------------------------|
|   | ( <u>Si</u> <u>N</u>                                  | o                      |
|   |                                                       |                        |
|   |                                                       |                        |
|   |                                                       |                        |
|   |                                                       |                        |
|   |                                                       |                        |

Aristeo Mercado # 800, Col. Nueva Chapultepec, Morelia Mich. Morelia Mich. 58290, t. +52 [44] 3333-2537 Página 7 de 7